# WEB請求サービス

~PunchCoco会員登録手順~ ~WEB請求登録・利用方法~ ~ID・パスワードを忘れたとき~ ~登録情報変更~

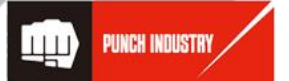

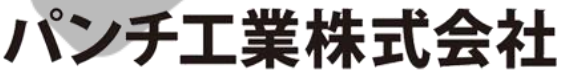

(証券コード:6165)

DUNCH INDUSTRY CO., LTD.

WEB請求サービスは【PunchCoco】のWEBコンテンツになります。 会員登録をお願いします。 ※すでにPunchCoco(旧 PUNCH-NET)のIDをお持ちの方は8ページ からになります。

①【PunchCoco】会員登録

http://www.punchcoco.jp/punch\_coco/

ヘアクセス

右上の【新規登録】を押下 ご注文受付時間 9:00~18:00 終日ご利用可能(22:00~22:30を除く) 緊急対応システム:クイック受付時間 | Tクイック:12:00迄 A/B/0クイック:17:00迄 > ポップアップブロック解除のお願し )」カート(0) ICIAL ONLINE STOR キーワードを入力して検索 新規登録 カテゴリーから探す 各種お問合せ WEB請求 點納 見積 注文 履歴検索 WEBカタログ カタログコード確認 カタログ請求 ご利用案内

②「弊社にお取引がある」にレ点後「次に進む」を押下

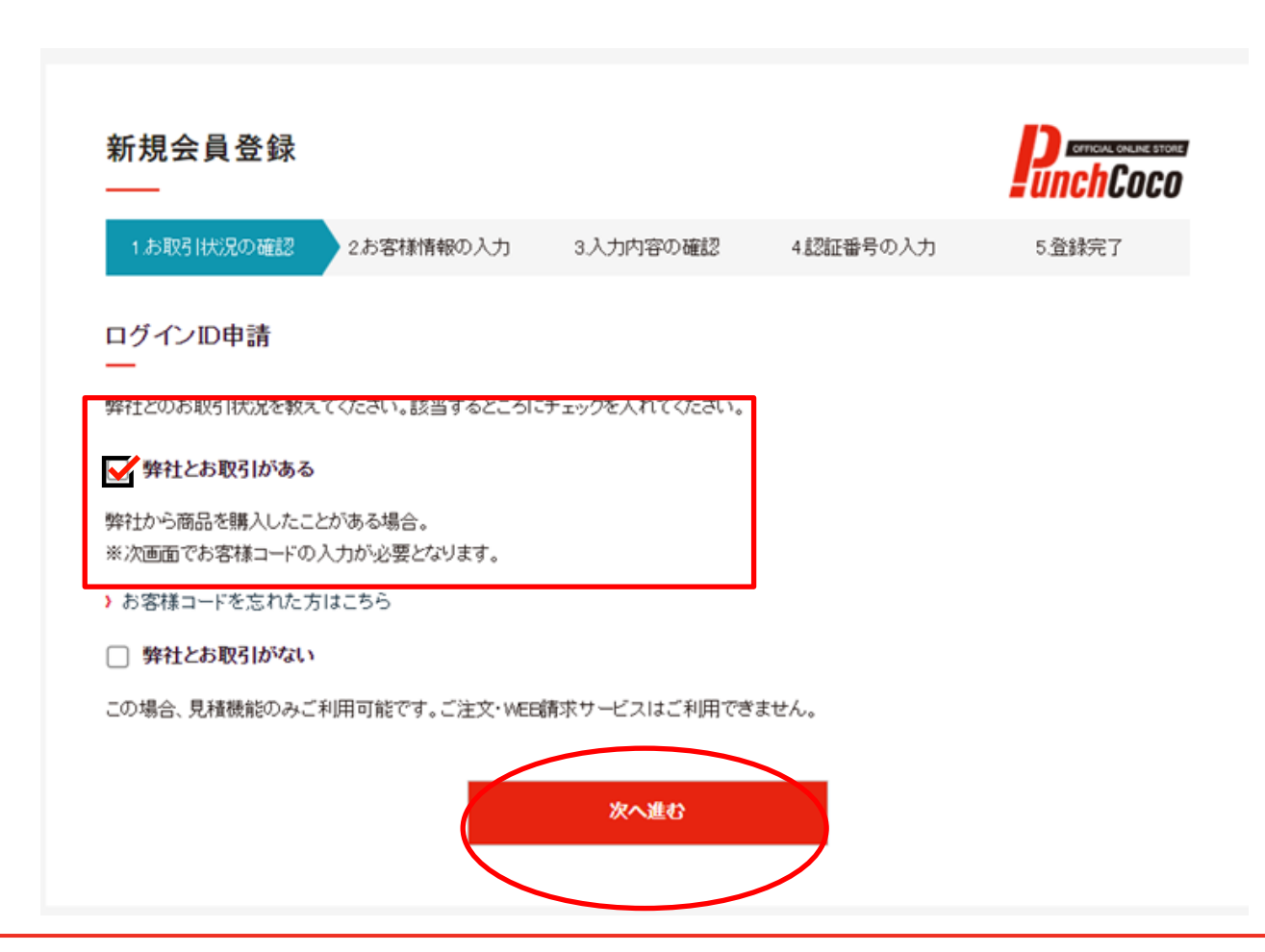

### ③お客様コードと郵便番号を入力し 【次へ進む】を」押下

#### ※お客様コードは納品書の日付左側にある7桁のこと

#### ④貴社名が反映するので一致 していたら【はい】押下で次に 進みます。 ※同じお客様コードで会員登録をされている方がい たら画面下の一覧が表示されます。

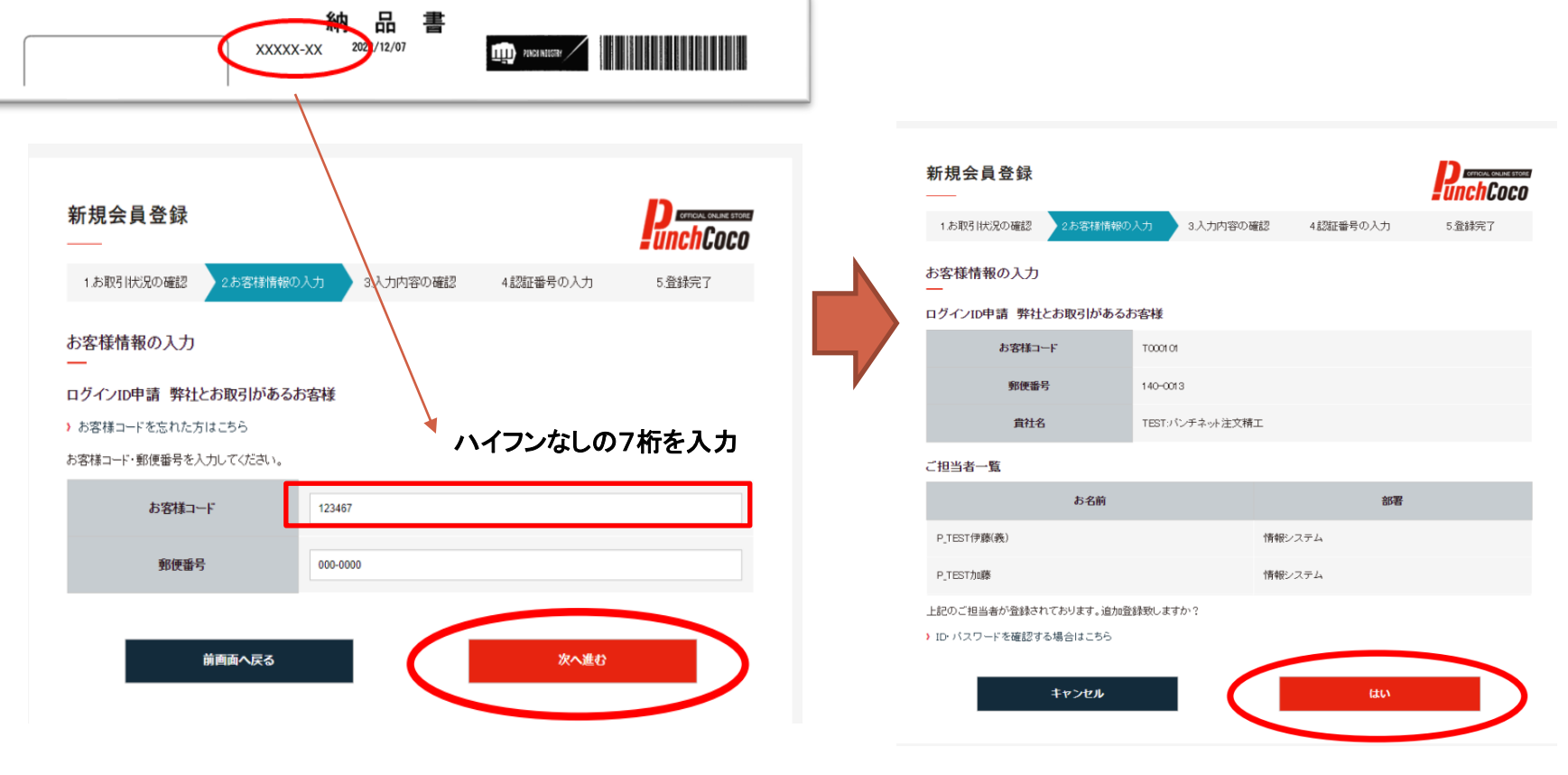

### ⑤必要事項を入力の上【確認へ進む】 を押下

| 新規会員登録<br>——   |                                   |             |                  | PunchCoco  |  |
|----------------|-----------------------------------|-------------|------------------|------------|--|
| 1.お取引状況の確認     | 92.お客様情報の入力                       | 3入力内容の確認    | 4認証番号の入力         | 5.登録完了     |  |
| お客様情報の入力<br>―  |                                   |             |                  |            |  |
| ログインID申請 弊社と   | お取引があるお客様                         |             |                  |            |  |
| の合体的報をこへノハルさい。 | ******                            |             |                  |            |  |
| <b>郵低器</b> 合   | ***_***                           |             |                  |            |  |
| 食社名            | TEST:拠点管理                         | 2 営業外注      |                  |            |  |
| お名前            | ★■<br>フルネーム(全)                    | 角15/半角30文字以 | 内)でご入力くたおい。      |            |  |
| 所尿部署           | <del>受注</del> <b>G</b><br>正式名称でご語 | 己入ください      |                  |            |  |
| メールアドレス        | <mark>⊗</mark> я keestas@pu       | nch.co.jp   |                  |            |  |
| WEB請求          | □ WEB請求*                          | サービスを希望される  | は場合はこちらにレ点をお願いしま | <b>す</b> 。 |  |
| ij             | 画面へ戻る                             | 入力内容クリア     | 確認へ進む            |            |  |

### ⑥利用規約を確認し【認証番号を送る】 を押下

| 1お取引状況の確認                            | 2お客様情報の入力 3入力内容の確認 (認証書号の入力 5型株売?      |
|--------------------------------------|----------------------------------------|
| 入力内容の確認                              |                                        |
| ログインID申請 弊社とれ                        | ち取引があるお客様                              |
| 入力内容にお問題いがないかな                       | ご確認ください。                               |
| お客種コード                               | E000101                                |
| 郵便番号                                 | 140-0013                               |
| 實社名                                  | 鲍点管理 芭蕉外注                              |
| お名前                                  | <b>64 A</b> B                          |
| 所局部署                                 | 党注G                                    |
| メールアドレス                              | <u>61</u> *****                        |
| 電話番号                                 | 64 0128-03-4307                        |
| FAX番号                                |                                        |
| PunchCocoを<br>どちらでお知りになりました          | 64 インターネットから<br>たか?                    |
| 備考                                   |                                        |
| WEB請求                                | WEEI康求サービスを希望しない                       |
| hunchCocoのご利用には、利用<br>利用規約をご確認。ただき、同 | 円規約の何意が必要です。<br>途の上122証番号を送る)を押してください。 |
|                                      | 81/0/AL20                              |
|                                      | 演員へ戻る 選挙務号を送る                          |
|                                      |                                        |

### ⑦【PunchCoco】より「件名:認証番号をお送ります」メールが配信され ます。本文にある認証番号を入力し【登録】押下してください

| 2022/00/22 (月) 18:11<br>登録申請担当者 <info-edi@punch.co.jp><br/>!テスト![PunchCoco]登録情報のご案内<br/>現先 katextan@punch.co.jp</info-edi@punch.co.jp> | 新規会員登録                                                                  |
|----------------------------------------------------------------------------------------------------|-------------------------------------------------------------------------|
| 【PunchCoco】認証番号をお送りします                                                                                                    | 18政府1858の補提 288時後帰の入力 3入力庁店の確認 (認証者号の入力 5室後先7)<br>認証番号の入力               |
| 鳳田 様                                                                                                    | ログインID中語 弊社とお取引があるお客様<br>ご入力にたち、たノールアドレスに認証者号を送金にたしました。<br>認証者号をご入力があっ。 |
| PunchCoco 会員登録のご申請、ありがとうございます。                                                                                                    | 2211年章 43                                                               |
| 以下に記載された「認証番号」を入力し、会員登録を完了させてください。                                                                                                    | 08                                                                      |
| 認証醫号:801975                                                                                                    |                                                                         |
| ※認証番号は送信より 24 時間経過すると無効になりますので、                                                                                                    |                                                                         |
| 時間内に番号を入力して登録を完了させてください。                                                                                                    |                                                                         |
| 本メールにお心当たりのない場合は、お手数ですが本メールの破棄をお願いいたします。                                                                                               |                                                                         |

### ⑧会員登録完了です。 「OK」を押下するとログインした状態でトップ画面に戻ります。 また、ログインIDとパスワードはメールでも配信されます。

| 北京和日秋兄の唯語     北京都御師柳の入力     山大川内谷の唯語     北京社 参州の入力     シネ宗文       登録定ご                                                                                                    | 新規会員登録             |                   |              | RunchCoco |
|----------------------------------------------------------------------------------------------------|--------------------|-------------------|--------------|-----------|
| 登録完了<br>こ 2000年3月がたたたの、ほす、D2000がそうしたしました。<br>「ロジインID 2001」<br>「パスワード 80001<br>メールアドレス MMMMのPpunchangia<br>D2017に、「バスワード Hate (1911)日報名の意味 Freedow<br>D2017                                                                                                    | 1月時日状況の確認 2月5      | 客根(捕服の入力) 1入力内容の4 | 観辺 423証書号の入力 | 1登排完了     |
| 単価を         単価           ロジインID         4508001           パスワード         5062g6           メールアドレス         たたたがmipunches.jp           DR/HRTアメールが空目しました。ごまからびりょうやくのかりまたののののののののののののののののののののののののののののののののののの                                                                       | 登録完了<br>           | が売了いたしました。        |              |           |
| ロジインロ         #S20001           パスワード         8062g6           メールアドレス         KMMMinipunchera ja           DQREET アイールや空ロレメリムと、ごないやびやいビア・・パーロンロ・パーロンロ・パーロンロ・パーロンロ・パーロンロ・パーロンロ・パーロンロ・パーロンロ・パーロンロ・パーロンロ・パーロンロ・パーロンロ・パーロンロ・パーロンロ・パーロンロ・パーロ・ロー・ロー・ロー・ロー・ロー・ロー・ロー・ロー・ロー・ロー・ロー・ロー・ロ | 936                | 黑田                |              |           |
| パスワード         B022pb           メールアドレス         X9500*nilpunches js           DR/H天アメール地図(Duble): こまたいのりついた         HM22101121668388, 5 vocces                                                                                                    | ログインル              | 4530001           |              |           |
| メールアドレス たまたた nipuches jp<br>DR/F花アメールを定用しました。ごまたが 0/2 - 10 - 10 - 10 - 10 - 10 - 10 - 10 - 1                                                                                                    | バスワード              | ISObZetb          |              |           |
| 10階所定了が一ル修整自己的した。ご案内的AP-1475                                                                                                    | メールアドレス            | t AddAnilpun      | chasip       |           |
|                                                                                                    | 10歳行売7メールを配用しました。ご | ok                |              |           |
|                                                                                                    |                    |                   |              |           |
|                                                                                                    |                    |                   |              |           |

## WEB請求サービスの登録

#### ①ログインID・パスワードを入力し、【ログイン】をクリックすると、ログインが 完了します。

(Punch-NetのID・パスワードをそのまま利用できます。)

|                       | A・B・Cクイックの受付時間は17:00までとなります。ご利用の方はお早日にご注文ください。                        |                                                        |                      | 4 ログイン ④ ヘルプページ                  |
|-----------------------|-----------------------------------------------------------------------|--------------------------------------------------------|----------------------|----------------------------------|
|                       |                                                                       | ログイン<br>                                               | unchCoco             | <mark>スカート(の)</mark><br>マンゴ 新規登録 |
| = 411611600           |                                                                       | ログインID 9900253                                         |                      | -                                |
| ②右 <br>をクリ            | 隅の「WEB請求サービス」<br>リック                                                  | ログイン用記録<br>No. 登録<br>ログイン情報を記録する<br>ログイン情報を記録する<br>ログイ | <b>デル</b><br>わた方はこちら |                                  |
|                       | ご注文受付時間 8:00~18:00                                                    |                                                        |                      | אַד+(0)                          |
| OFFICIAL ONLINE STORE | カテゴリーから探す ・ キーワードを入力して検索<br>※プレスペNRD機材は発産業績中の為、お手数ですがWEBカタログをご構築(K2い。 |                                                        |                      | م                                |
|                       | 見積 注文 v 履歴検索 v WEBカタログ                                                | カタログコード確認                                              | - 製品案内 各種 力気         | 5問合せ WEB請求<br>1/5請求 サービス         |

## WEB請求サービスの登録

②請求情報確定通知を行うため、メールアドレスの確認を行います。 登録したアドレスが表示されますので確認後ご登録ボタンを押下して ください

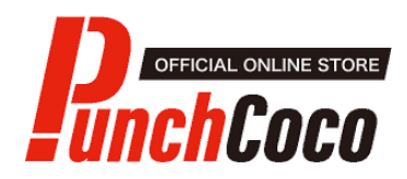

【PunchCocoへ戻る】

■「WEB請求」ご利用登録 お名前、メールアドレスをご確認頂き【ご登録】ボタンをクリック願います。

表示のメールアドレスは、PunchCoco利用時にご登録頂いているメールアドレスになります。 請求情報の案内が届くメールアドレスになりますので、ご確認をお願いします。 メールアドレスの変更につきましては、PunchCocoマイメニューアカウント設定から変更可能です。

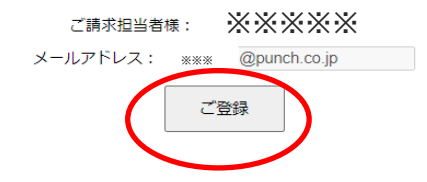

## WEB請求サービスの登録

### ③すぐ、メールが届きますので、通知メールのURLをクリックし、 「ご利用規約」をご確認ください。 問題が無ければ「同意」を押下すると、WEB請求登録の完了と なります。

,Jhդ

\*\*\*\* \* \*

パンチネット注文 請求情報ご登録申請 ありがとうございました。

下記 URL から確実毛持きた業務い致します。

https://www.punch-web.net/pnet/seikyu\_toroku.aspx?uid=9900100202102091258

パンチエ業株式会社

営業推進課計算グループ

TEL:0197-71-1124 FAX:0197-71-1021

操作に関するお問い合せ; 情報システム推進室

TEL:0197-68-3137 FAX:0197-68-3199

請求/操作共通 MAIL: info-edi@punch.co.jp

## WEB請求サービスの利用方法

④ ご請求情報のダウンロードが可能になると通知メールが 送信されます。 対象締日のデータをダウンロードしてください。

ご請求書ダウンロード出来るのは、ご登録後の締め後からになります。
 通知メール受信より3日経過してもダウンロードされない場合は、再通知のメールが送信されます。

| 請求書番号    | 締め日         | 状態   | 回数 | 発行日          |           |             |
|----------|-------------|------|----|--------------|-----------|-------------|
| SS159424 | 2021年01月15日 | 発行済み | 1  | 2021年02月03日  | データダウンロート | 御請求書兼明細書再発行 |
| SS055589 | 2020年12月15日 | 発行済み | 1  | 2020年12月18日  | データダウンロード | 御請求書「明細書再発行 |
| SS051706 | 2020年11月15日 | 発行済み | 1  | 2020年11月17日  | データダウンロード | 御請求書。細書再発行  |
| SS047952 | 2020年10月15日 | 発行済み | 1  | 2020年10月16日  | データダウンロード | 御請求書兼明細書再発行 |
| SS044285 | 2020年09月15日 | 発行済み | 1  | 2020年09月18日  | データダウンロード | 御請求書兼明細書再発行 |
| SS040612 | 2020年08月15日 | 発行済み | 1  | 2020年08月18日  | データダウンロード | 御請求書兼明細書再発行 |
|          |             |      |    | 1 <u>2 3</u> |           |             |

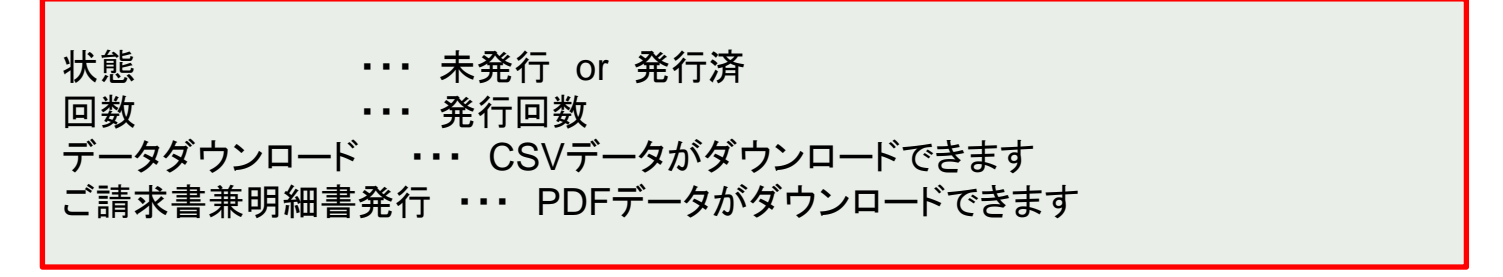

### ID・パスワードを忘れたとき

#### ①右上の「ログイン」をクリックし「IDとパスワードを忘れた方はこちら」 を押下

|              | <ul> <li>ご注文受付時間 9:00~18:1</li> <li>クイック受付時間   Tクイック</li> <li>オップアップブロック</li> <li>カデゴリーから探す</li> </ul> | 00 終日ご利用可<br>7:12:00迄 A/B/(<br>解除のお願い<br>マーキー | 7齢(22:00~22:30を動<br>0クイック: 17:00迄<br>ーワードを入力し <sup>-</sup> | kO<br>て検索 |      |   |         |           |   |      |                  | ∃ ログイン ● ヘノ ラページ<br>スカート(0) Q 新規登録 |
|--------------|----------------------------------------------------------------------------------------------------|-----------------------------------------------|------------------------------------------------------------|-----------|------|---|---------|-----------|---|------|------------------|------------------------------------|
| = 0116116060 | 見積                                                                                                    |                                               | 注文                                                         |           | 履歴検索 | • | WEBカタログ | カタログコード確認 | • | 製品案内 | 各種お問合せ<br>カタログ請求 | WEB請求<br>ご利用案内                     |

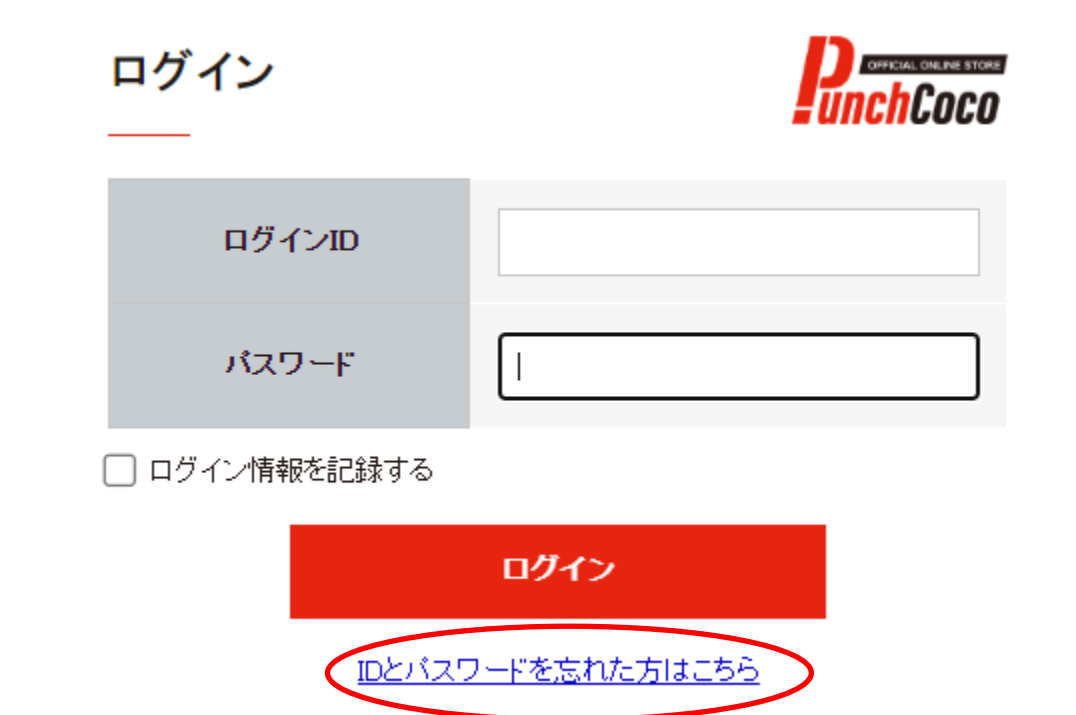

## ID・パスワードを忘れたとき

### ②ログイン 及び パスワードの確認をします

| インID・パスワード確認 |                                  |   | PunchCod |
|--------------|----------------------------------|---|----------|
| お問い合わせ情報     | ・ログインD<br>のパスワード<br>のログインDとパスワード | 1 |          |
| メールアドレス      | メールアドレスを入力                       | 2 |          |
| 3            | 次へ進む                             |   |          |

1.お問合せ内容の選択

確認したい情報を選択します。

2.メールアドレスの入力

ご担当者情報に登録したメールアドレスを入力します。 入力したアドレスに連絡がきます。 ※アドレスが不明な場合はお問合せください。

3. 次へ進む

次の操作へ進みます。

ID・パスワードを忘れたとき

③確認の申請

| ログインID・バスワード確認<br>一 | 2                                | PunchCoco |
|---------------------|----------------------------------|-----------|
| お問い合わせ情報            | *ログインD<br>0パスワード<br>0ログインDとパスワード |           |
| メールアドレス             | -                                |           |
| ご担当者                | 10.9大部 (1                        |           |

1. 確認したい担当者の選択

一覧から確認したい担当者を選択します。

2.送信

### ID・パスワードを忘れたとき

### ④ログインID及びパスワードの確認申請を行います。

| お客様情報         |   |                                                                                                    |
|---------------|---|----------------------------------------------------------------------------------------------------|
| お客様コード        |   |                                                                                                    |
| 黄社名           |   | The state of the second second s                                                                                                    |
| お名前           |   |                                                                                                    |
| メールアドレス       | - | An operation of the second second sec |
| 納入先情報         |   |                                                                                                    |
| 会社名           |   | A 1998 100.000                                                                                                    |
| 解使影响          | - |                                                                                                    |
| 0. <i>1</i> % |   | COMMENT OF                                                                                                    |
| 住所(審地)        | - |                                                                                                    |
| ビル名           |   |                                                                                                    |
| 納入先担当者        |   |                                                                                                    |
| 電話書句          | - | and any deal                                                                                                    |
| FAX番号         |   |                                                                                                    |

正常に申請がされると、上記画面が表示されます。 OKを選択することでPunchCocoサービスに戻ります。

### 登録情報変更をしたいとき

### ①登録情報を変更したいときは、ログイン後マイメニューから変更が出来ます。

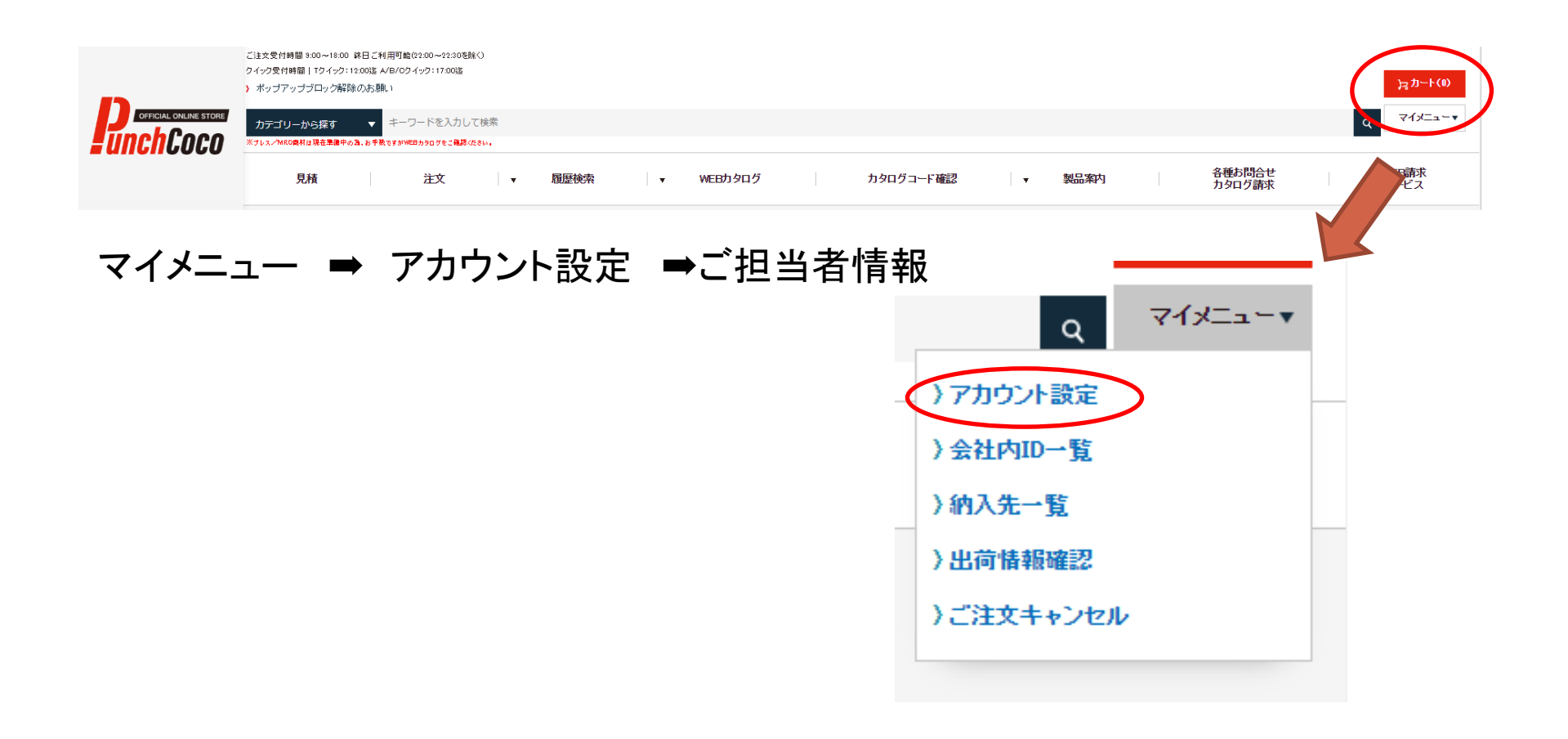

### 登録情報変更をしたいとき

②変更したい箇所を入力し更新をクリックしてください

※下記部分にパスワード変更欄もあります。

ご担当者情報

| ご担当者情報        |                                       |
|---------------|---------------------------------------|
| ご担当者所属部署名     |                                       |
| 郵便番号          |                                       |
| 電話番号          |                                       |
| FAX番号         |                                       |
| メールアドレス       | 注文確認・出荷情報・WEB諸求用のアドレスです。              |
| メール配信設定<br>—— |                                       |
| 注文確認メール       | ▼ 要<br>元に戻す<br>PunchCocoご注文分の主文 確認メー) |

#### WEB請求サービスの問合せ先

### パンチ工業 株式会社 営業推進部 営業推進課 計算グループ

TEL : 0197-71-1124 FAX : 0197-71-1021

メールアドレス : invoice-info@punch.co.jp

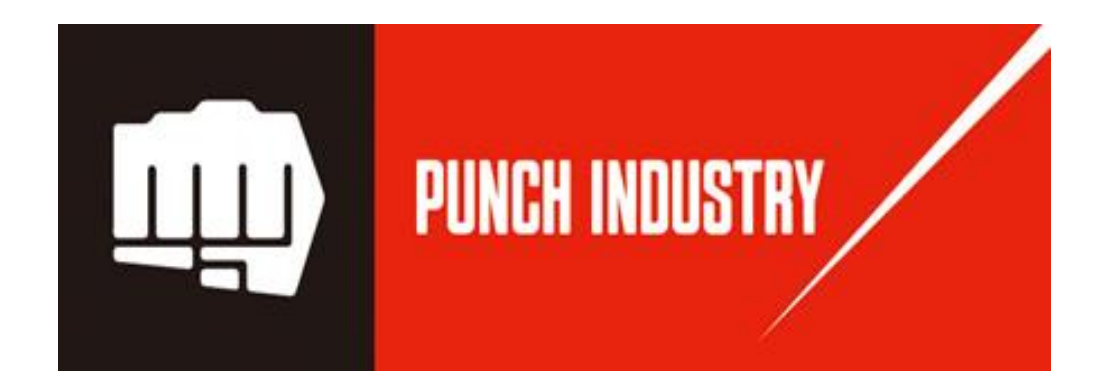